## **SSC Reverification Challan Payment Procedure**

Login to <u>https://cfms.ap.gov.in/</u>

Click on Receipt Links

Click on Citizen Challan www.apteachers360.com

Select ESE03 Government Examinations Dept

Select 1049 Reverification and Issue of Xerox Copy of Valued Answer Script to SSC Candidates

Automatically HoA Displays 0202011020006800000VN

Select 27 AP Capital Region

Select 2700 Pay & Accounts Office - Andhra Pradesh

Automatically Displays DDO Code 27000303001 Government Examinations Department

Then Click on Submit

Purpose : SSC Marks Reverification amd Issue of Copy of Valued Answer Script

Remitter Name : Enter Candidates Name

Remitter ID : Enter Candidates Aadhar Number

Address : Enter Candidates Address

Mobile No. Enter Candidates Mobile Number

Email ID: Not Mandatory

**Amount : Enter Amount in Digits** 

Amount in Words : Automatically Displays

Enter CAPTCHA

Select Manual Payment "Or" e-Payment

Then Submit

Select Payment Gateway PAYU "OR" SBI and Proceed for Payment

## www.apteachers360.com